#### 線上學習指引系列

L PAZ BER

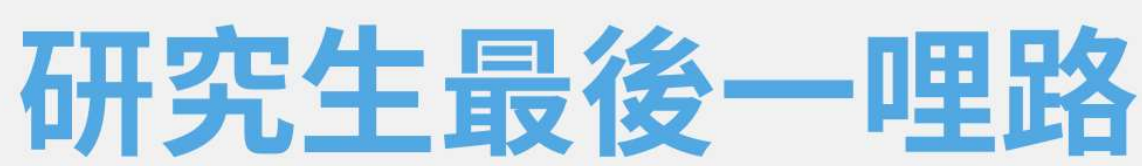

學位論文 提交注意事項 <sup>113學年第一學期</sup>

圖書館讀者服務組

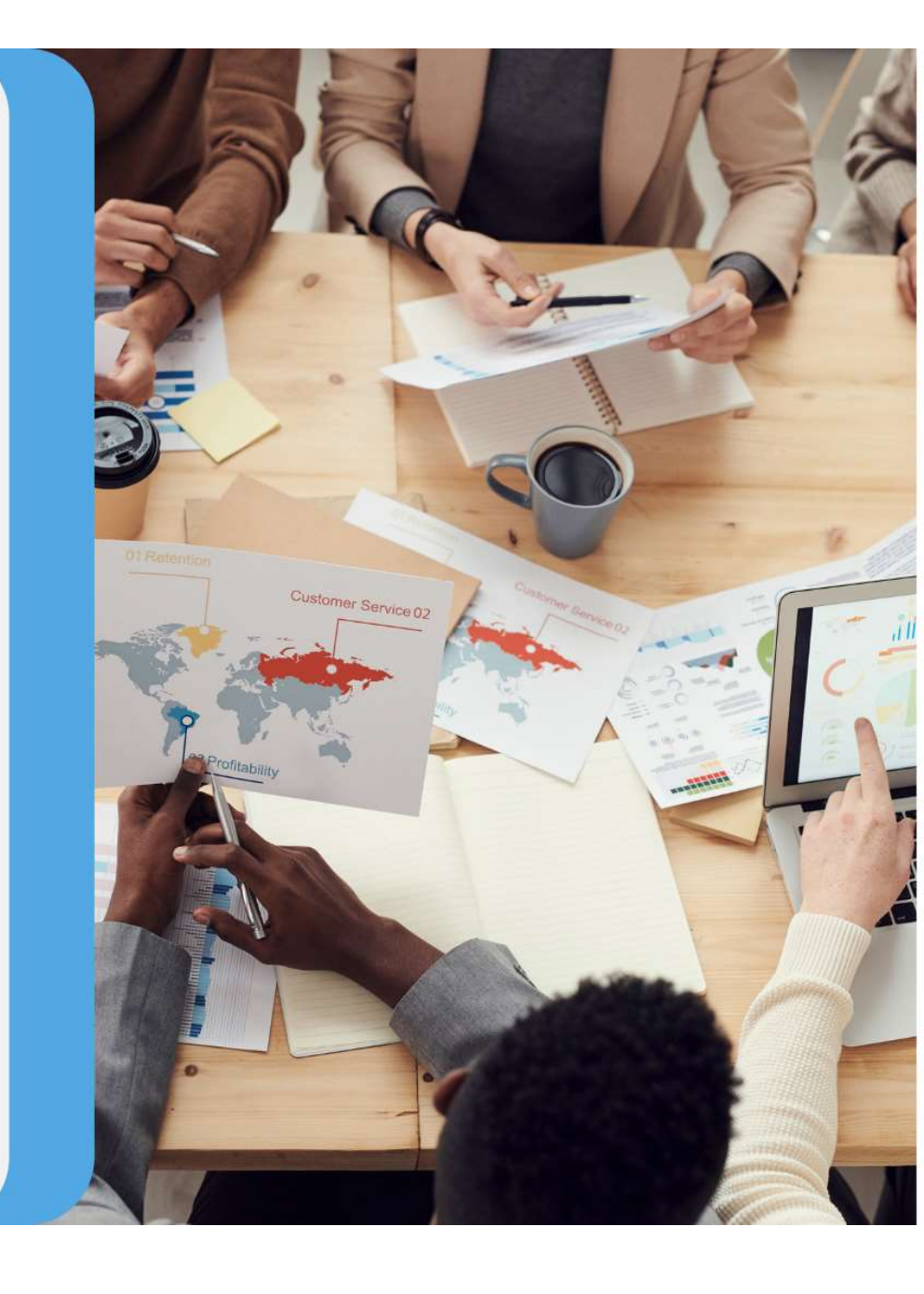

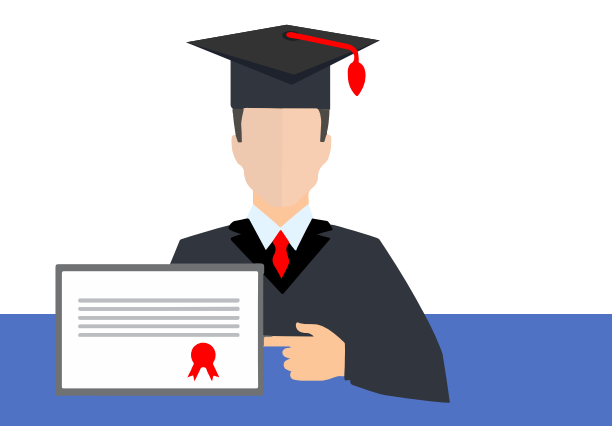

- 一、論文提交注意要點
- 二、延後公開
- 三、紙本論文-審查項目、相關文件
- 四、推薦資源-WORD排版和PDF合併檔案

# 一、論文提交注意要點

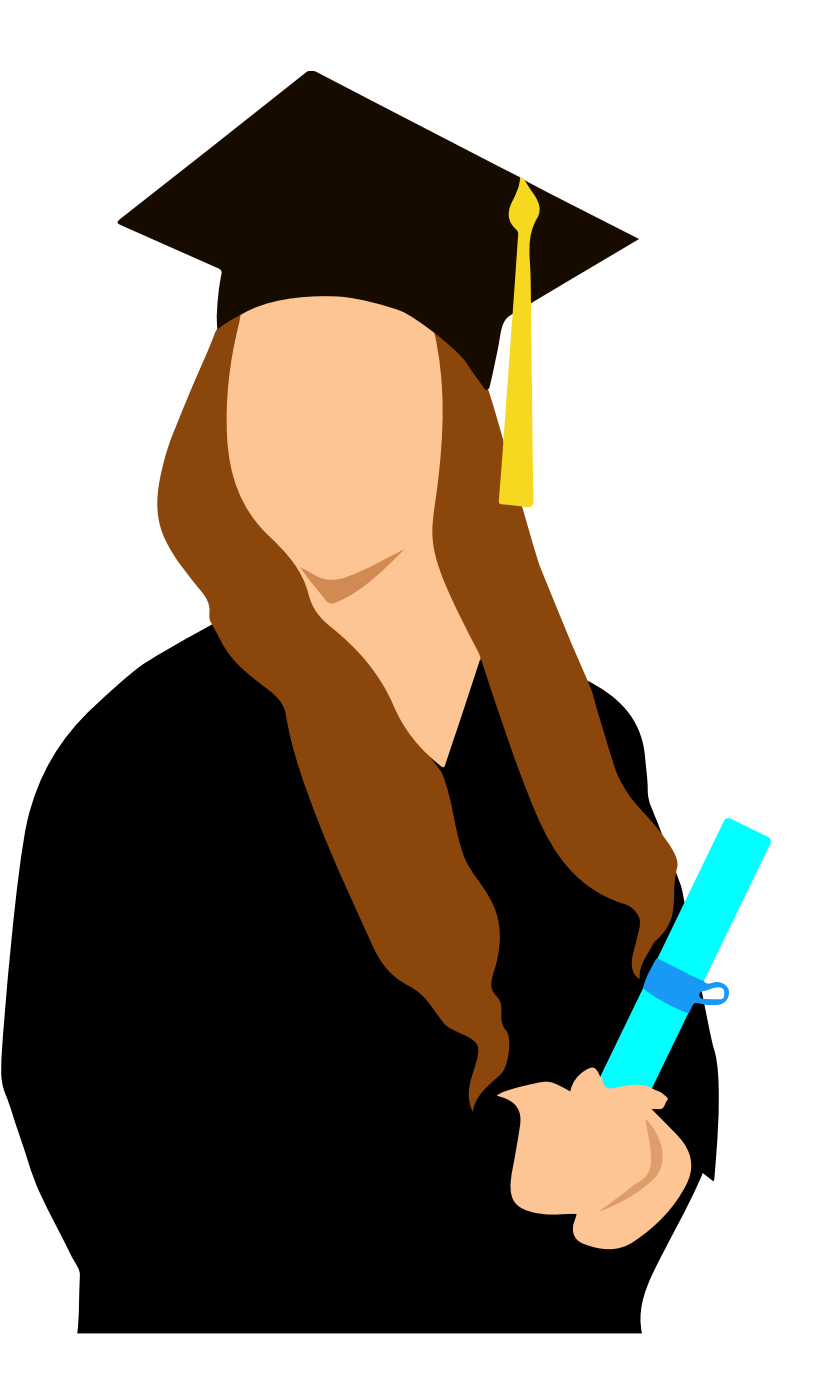

注意要點

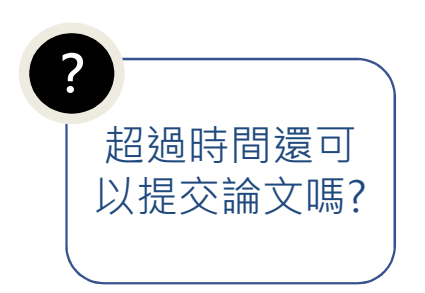

- 論文書背下方的學年度:113
- ・ 繳交最後期限:
   ✓一律依<u>註冊課務組網站</u>公告時間為準。
   ✓113學年第一學期:114/2/10(一)

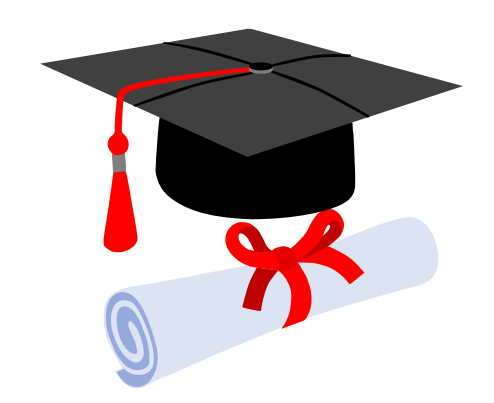

#### 論文審核 / 收件時間

#### ■論文審核:

• 週一至週五 09:00-17:00 (國定假日及農曆年假期間除外, 寒暑假期間另行公告)

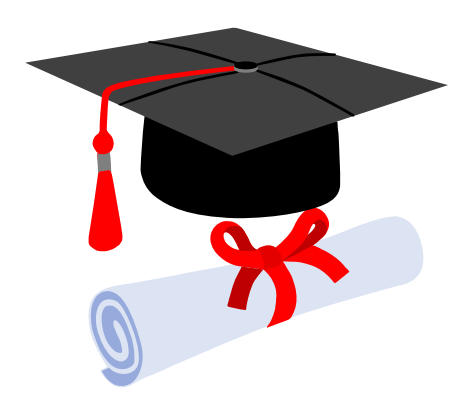

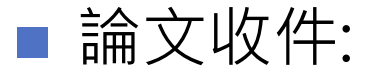

•圖書館開館時間均可收件 (國定假日及農曆年假期間除外,寒暑假期間另行公告)

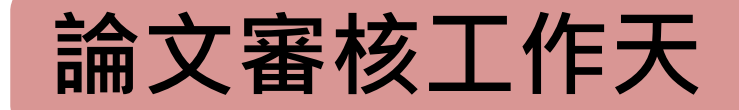

(第一階段) 電子論文審核作業:於收件之隔日起,需2個工作天 ,且不含星期六、週日與國定假日

➤審核結果一律以E-Mail通知。

- (第二階段) 紙本論文審核作業:於收件之隔日起,需2個工作天 ,且不含星期六、週日與國定假日。
  - ▶可利用「行動逢甲」 → My FCU→ 畢業資訊→ 畢業離校 流程資訊查詢確認審核結果。
- ※如完成繳交五天之後仍未獲任何回應,請寫信至本館學位論文 服務信箱(MAIL:etheses@o365.fcu.edu.tw)或電洽本館流 通櫃台(電話: 24517250轉2682)查詢。

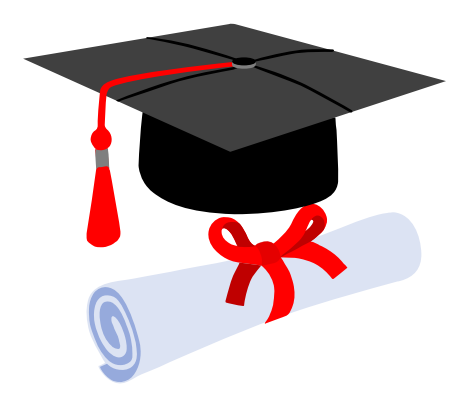

### 查看畢業流程進度

#### MyFCU→畢業資訊→畢業離校程序→ 畢業離校流程資訊查詢

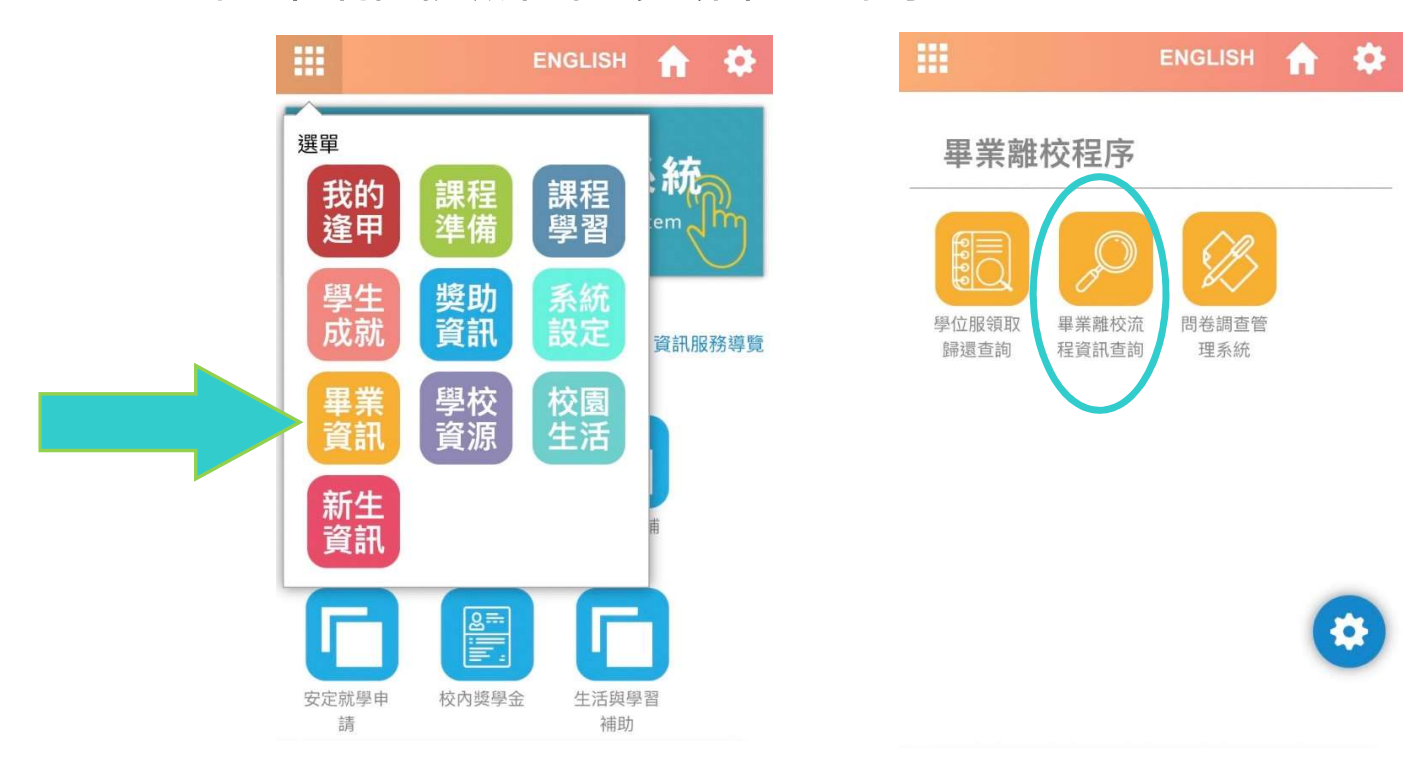

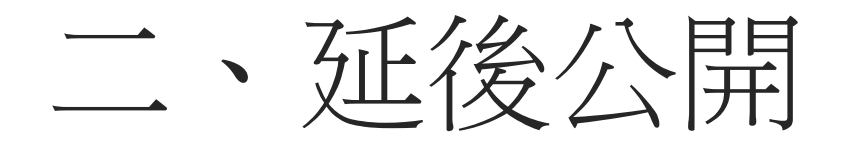

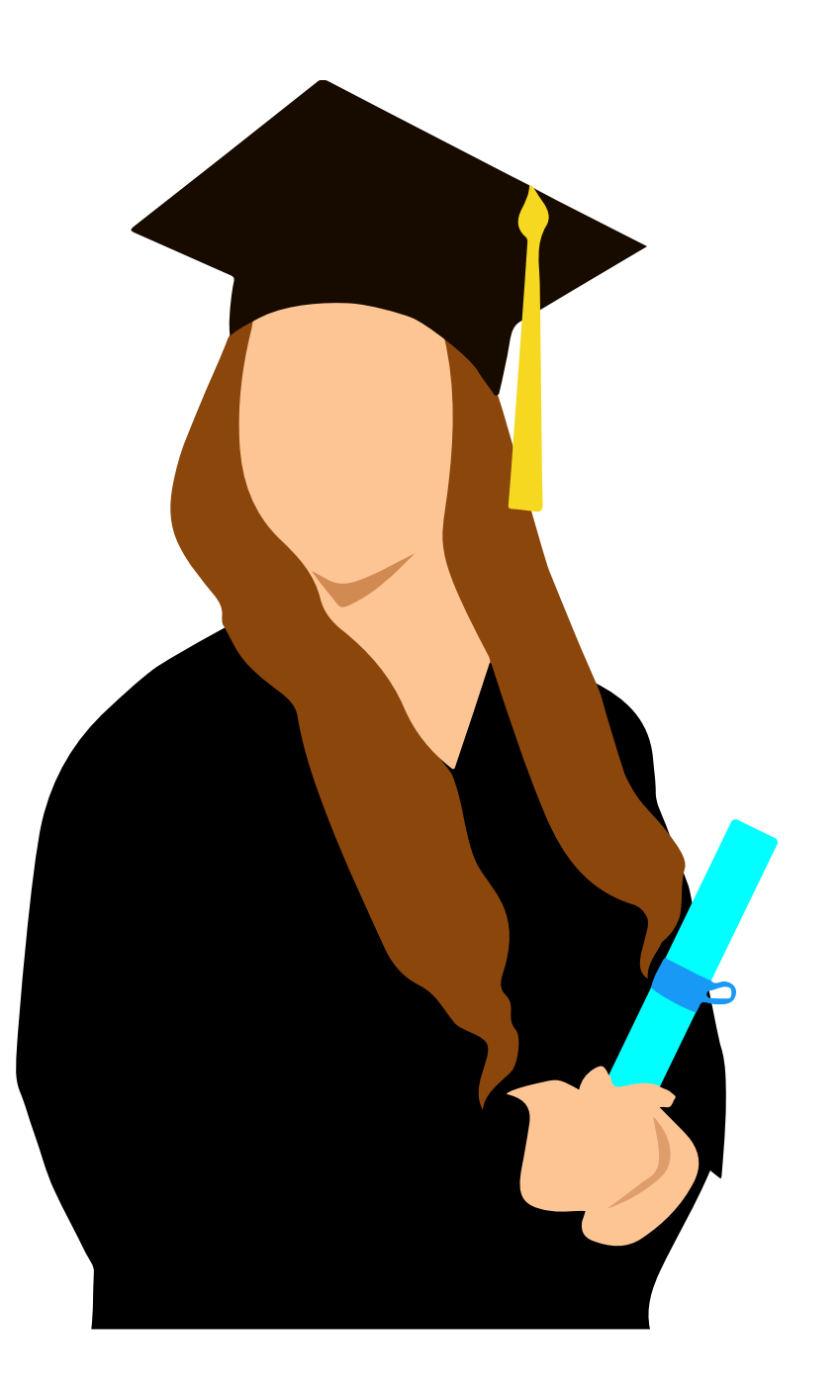

#### 論文審查流程

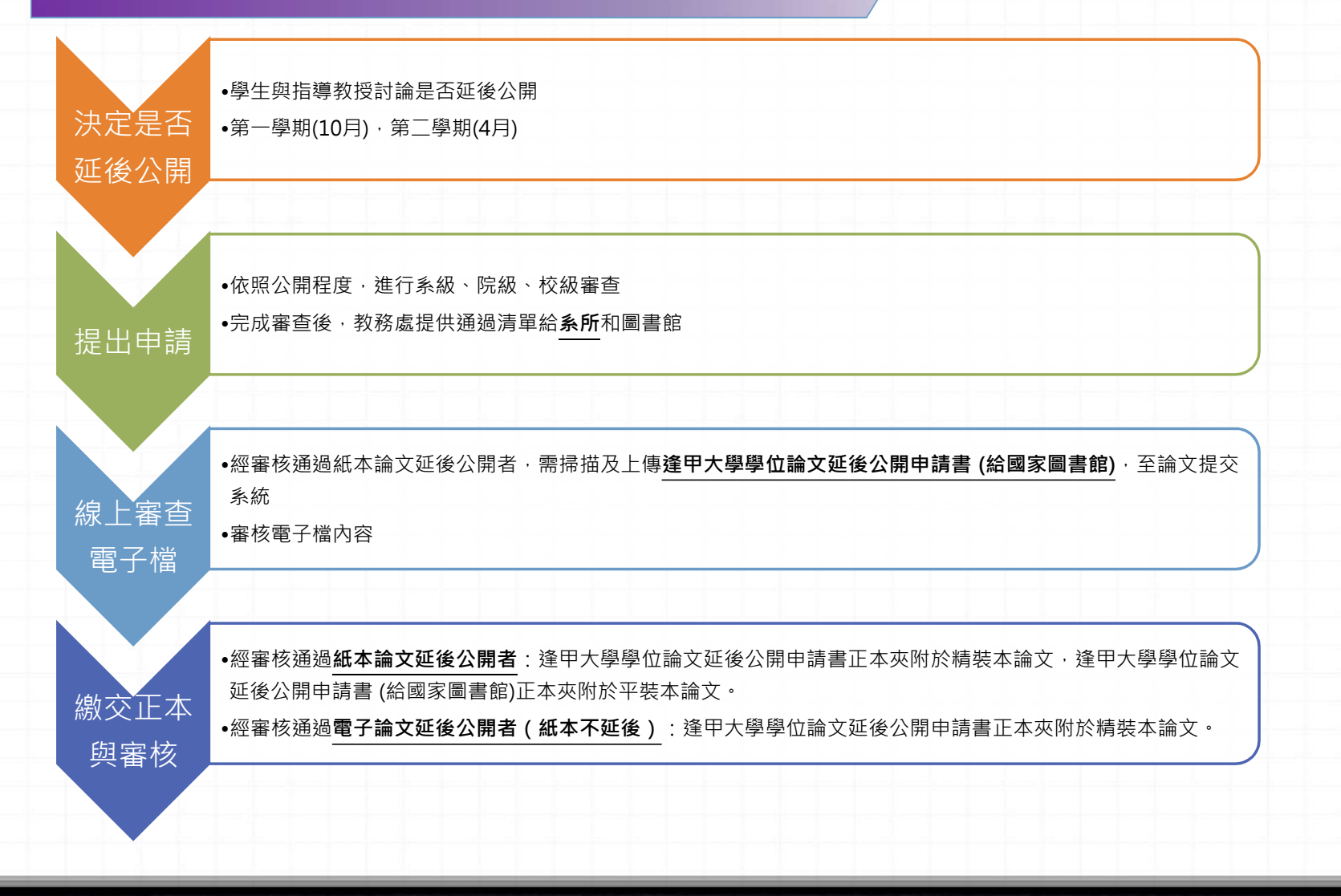

## 三、論文審查項目

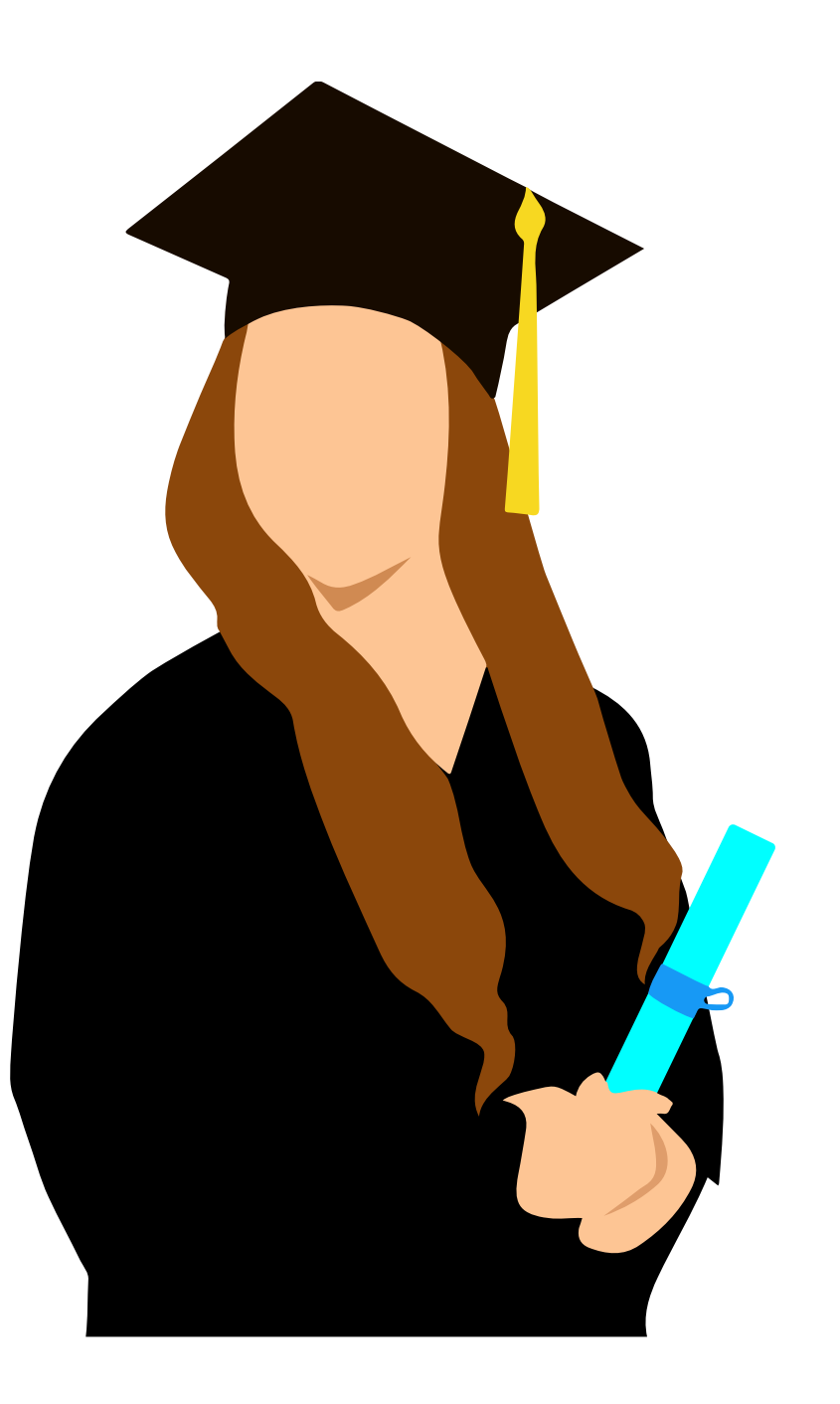

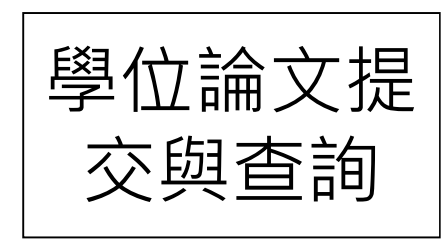

| and the second second second second second second second second second second second second second second second | Vere-  | h., |     |   |   |     |      |    |   |     |   |      |   |   |     | 1              |            |       |   |   | <br>- |   |  |
|----------------------------------------------------------------------------------------------------|--------|-----|-----|---|---|-----|------|----|---|-----|---|------|---|---|-----|----------------|------------|-------|---|---|-------|---|--|
|                                                                                                    | L F F  | 11  |     | T | - | . 1 | : 1: | t  |   | . E | E | £ 13 | 1 | 1 | r I | 1              | 1          | Tail. |   | E | <br>- | - |  |
|                                                                                                    | 1 to B |     | 1.1 |   |   |     |      | 1. | - |     |   | 10   |   |   | 1.1 | and the second | The second |       | - |   |       |   |  |
| 受你論文                                                                                                    | 日日     |     |     |   |   |     |      |    |   |     |   |      | 1 |   | -   |                |            |       |   | 1 |       |   |  |

論文提交/查詢系統 提交審核流程

1 電子論文要件順序

2. 紙本論文要件順序

1. 學位論文授權書

術倫理聲明書

換申請書

3. 論文格式(封面、內文、書

2. 逄甲大學研究生無違反學

3. 逄甲大學學位論文內容抽

論文格式規範

背)

資料下載區

#### 學位論文提交與查詢

首頁

本校基於國家社會的需要,學術研究的趨勢,設置有各種學術領域的研究所,以培育高階人才,碩、博士班研究生畢業 館藏目錄與時,依據學位授予法、著作權法以及本校相關規定,提交畢業論文(含紙本、電子檔等),以作為永久典藏、學術傳播之用。 學位論文為研究生個人學習的里程碑,也是大學校園重要的知識資產,本校建置新一代數位典藏系統,並依據授權範圍提 供閱覽使用,以作為學術研究的重要參考來源。

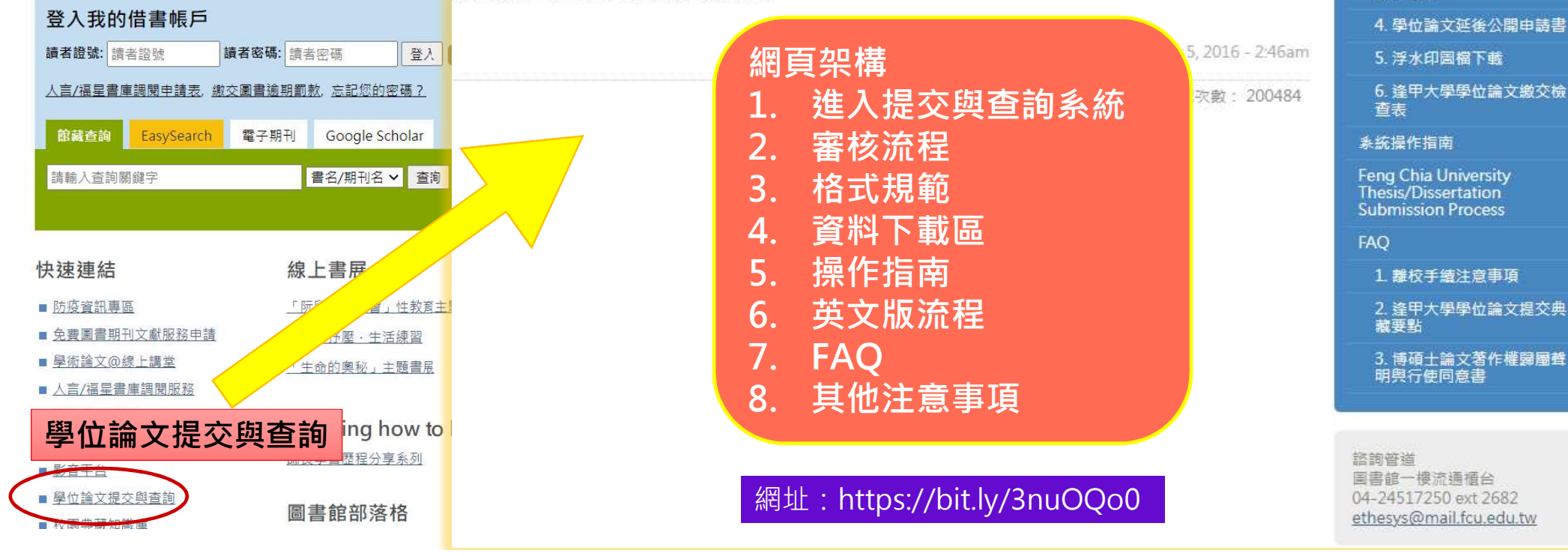

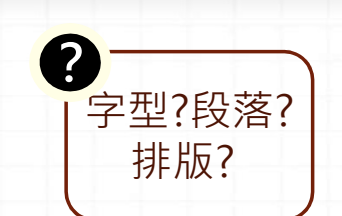

### 論文檢查項目<sup>(請先自行檢查·避免退件)</sup>

| 1 論文封面、背脊、書名頁、頁首應與 <i>學位考試合格證明書</i> 的論文<br>題目一致。(格式參考請下載 <u>範例)</u> |  |
|---------------------------------------------------------------------|--|
|                                                                     |  |
|                                                                     |  |
| 2 順序依封面、書名貝、學位考試合格證明書、研究生無違反學術倫理<br>聲明書、致謝、中英文摘要、目錄、論文正文、參考文獻、(附錄)。 |  |
| 3 論文內文須有浮水印且不會蓋住文字。(只接受這一個 <u>樣式</u> )                              |  |
| <b>4</b> 頁首文字請寫上論文名稱,並靠左對齊。                                         |  |
| 頁尾文字放置於頁面右下角:                                                       |  |
| 5 中文論文請寫: 逢甲大學 e-Theses & Dissertations (113學年度)                    |  |
| English thesis : FCU e-Theses & Dissertations (2024)                |  |

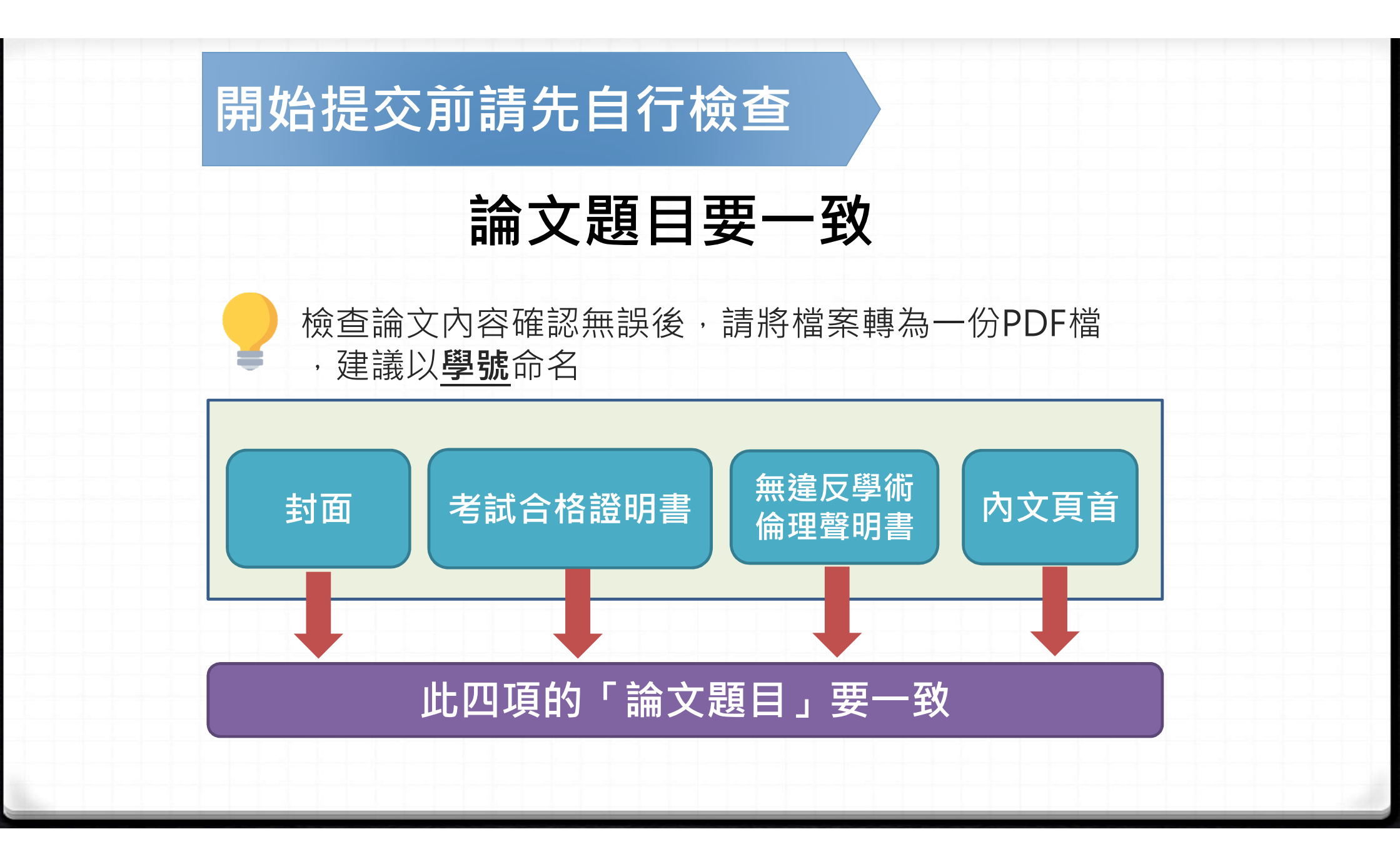

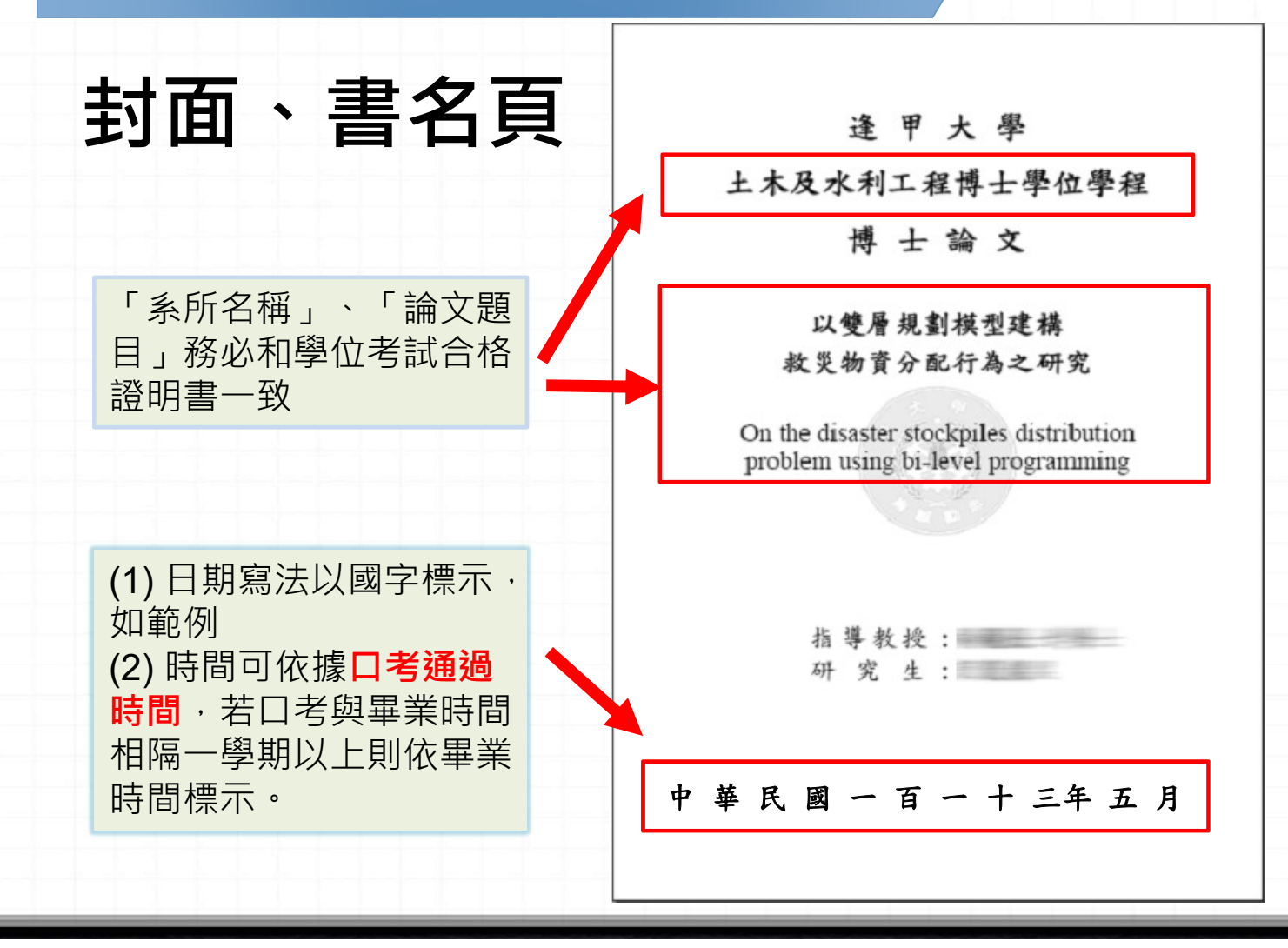

逢甲大學 土木工程學系碩士學位論文 ?

找不到老 師簽名?

### ✓ 論文則<u>務必包含</u>學位 考試合格證明(影本) ✓ 系所名稱、論文名稱 、考試日期都與封面 、書名頁一致

學位考試合格證明

Practical Landslide Potential Evaluation Model

Lagorithms

Parture

Parture

Parture

Parture

Parture

Parture

Parture

Parture

Parture

Parture

Parture

Parture

Parture

Parture

Parture

Parture

Parture

Parture

Parture

Parture

Parture

Parture

Parture

Parture

Parture

Parture

Parture

Parture

Parture

Parture

Parture

Parture

Parture

Parture

Parture

Parture

Parture

Parture

Parture

Parture

Parture

Parture

Parture

Parture

Parture

Parture

Parture

Parture

Parture

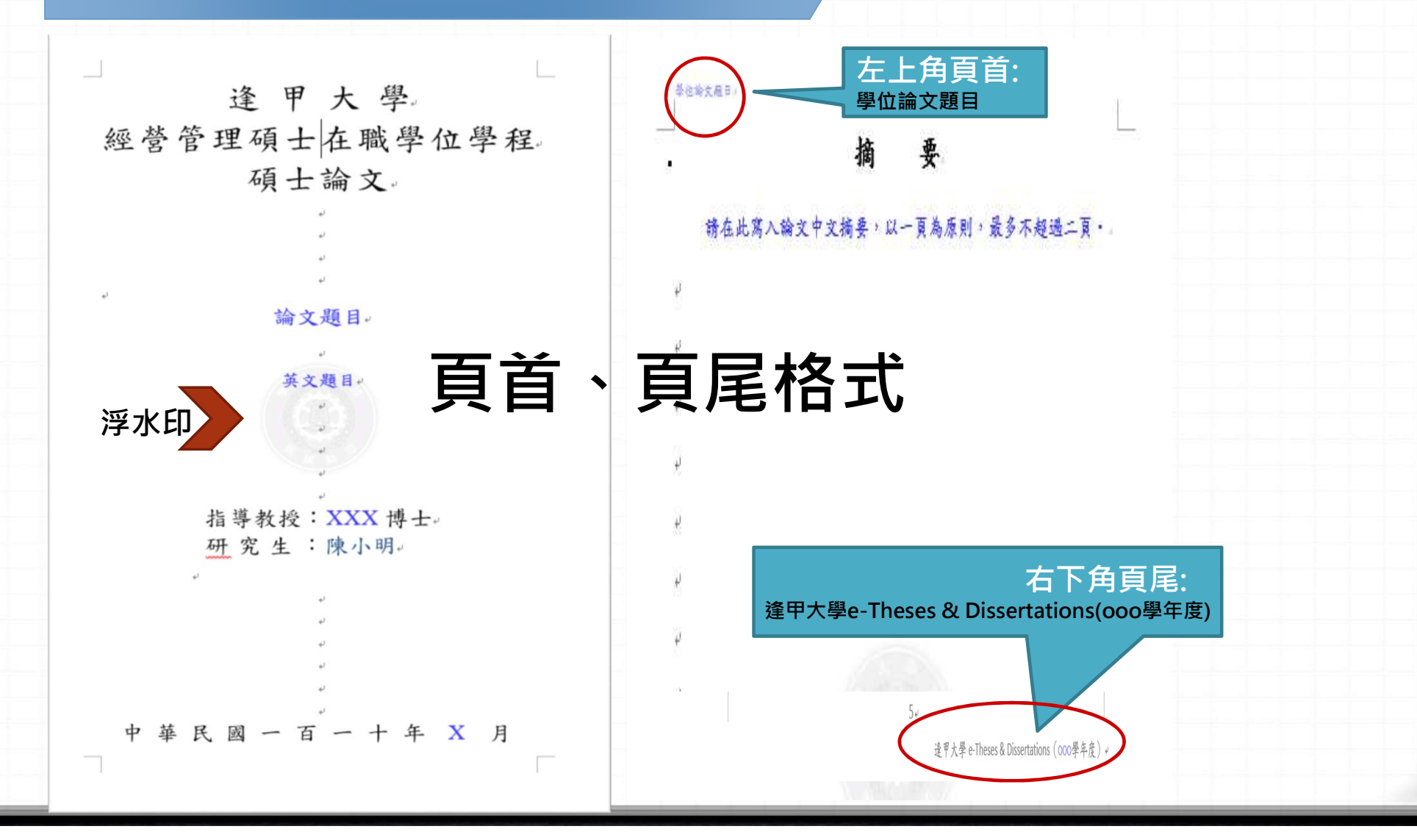

#### 交紙本文件至圖書館(裝訂前) – 書背

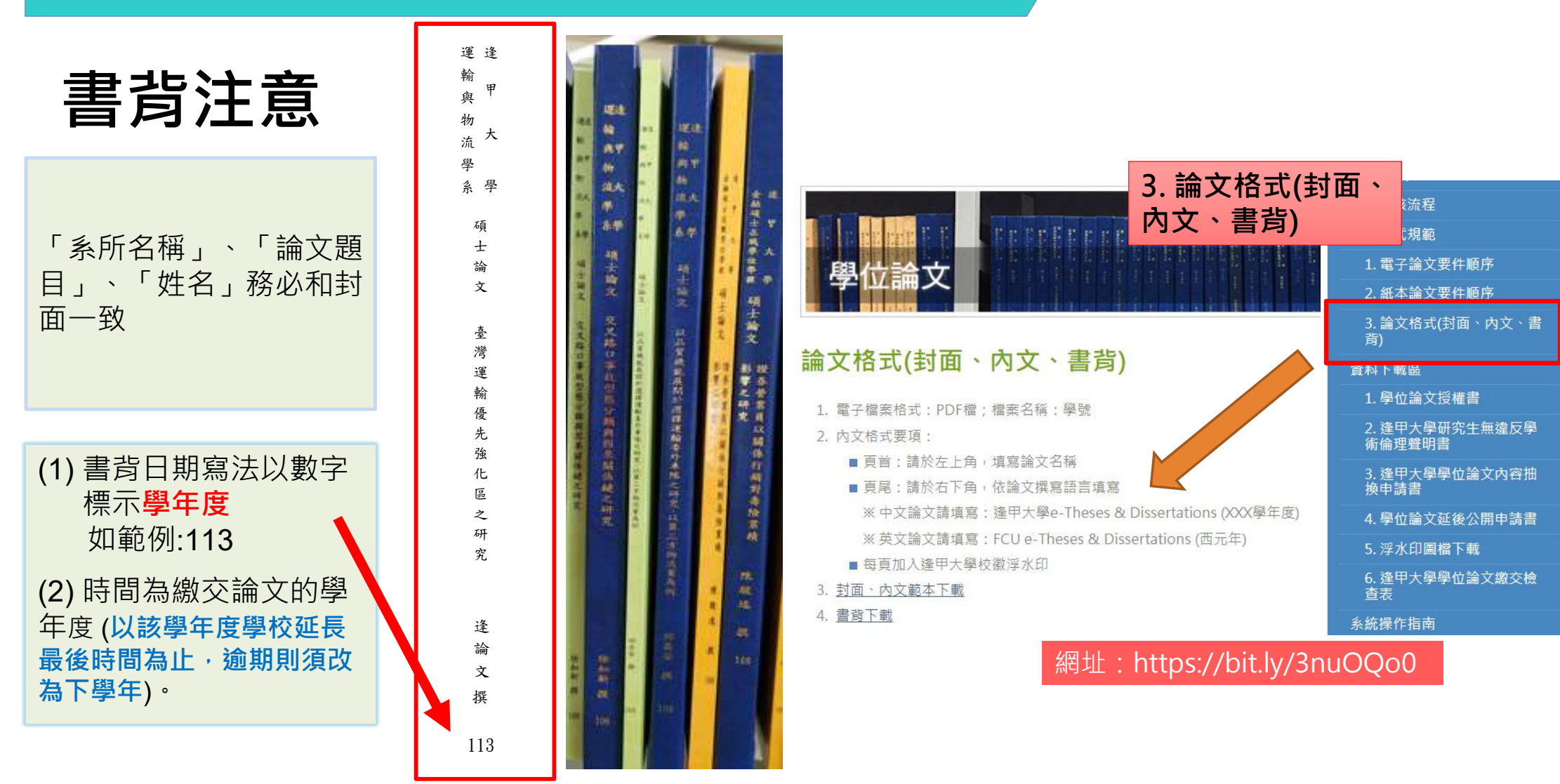

#### 交紙本文件至圖書館(裝訂前) – 書背

## 論文封皮顏色

▶精裝本: 碩士論文-深藍色 博士論文-黑色

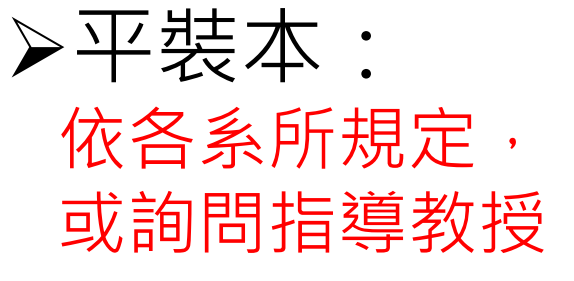

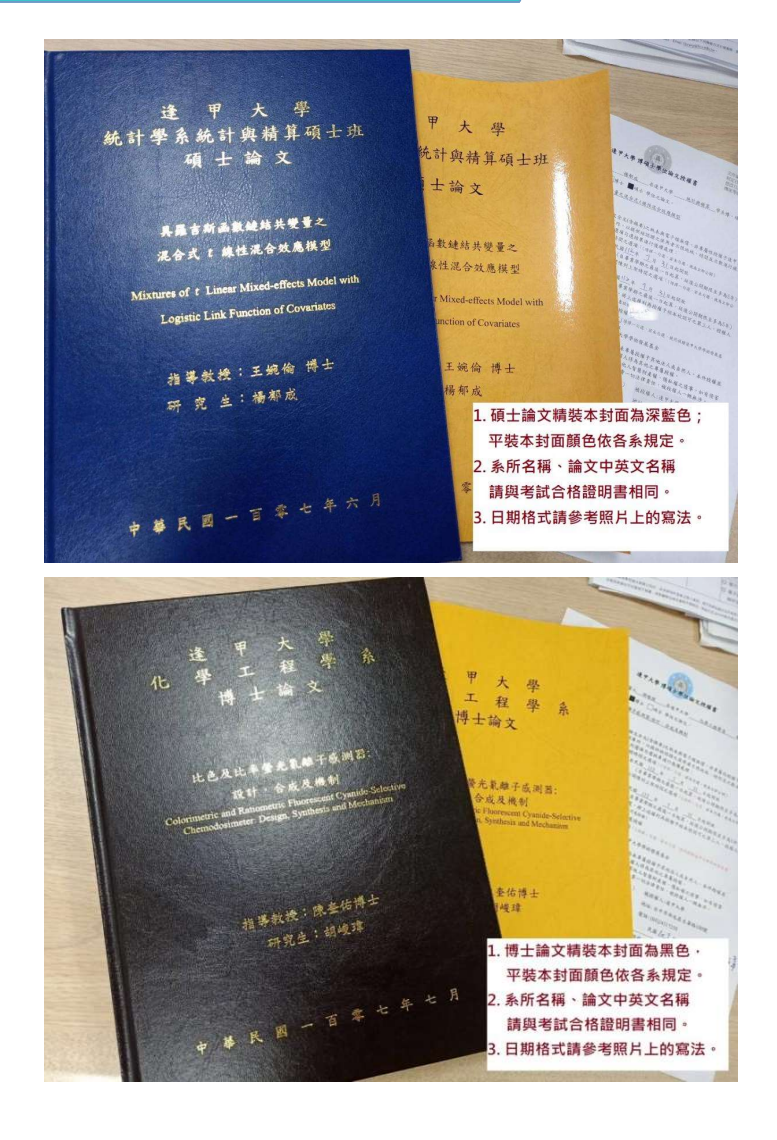

#### 左側資料可至「學位論 文提交與查詢」取得: https://bit.ly/3nuOQo0

#### 交紙本文件至圖書館(裝訂前) – 自我檢核

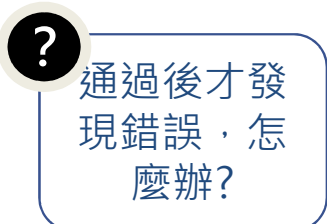

#### 紙本論文檢查項目(請先自行檢查·避免重印)

| 項次 | 檢 查 內 容                                                                   | 確認       |
|----|---------------------------------------------------------------------------|----------|
| 1  | 紙本論文內容與逢甲學位論文提交系統審核過的電子檔內容一致。                                             | <        |
| 2  | 紙本論文封面、背脊、書名頁、頁首應與 <i>學位考試合格證明書</i> 的論文<br>題目一致。(格式參考請下載 <mark>範例)</mark> | <b>~</b> |
| 3  | 紙本論文裝訂順序依封面、書名頁、學位考試合格證明書、研究生無<br>違反學術倫理聲明書擺放。                            | <b>~</b> |
| 4  | 論文內文須有浮水印且不會蓋住文字。( <sub>只接受這一個</sub> 樣式)                                  | <        |
| 5  | 頁首文字請寫上論文名稱・並靠左對齊。                                                        | <        |
| 6  | 頁尾文字放置於頁面右下角:<br>中文論文請寫: 逢甲大學 e-Theses & Dissertations (113學年度)           | ~        |
|    | English thesis : FCU e-Theses & Dissertations (2024)                      |          |

以上規範可至「學位論文提交與查詢」取得:https://bit.ly/3nuOQo0

# 四、推薦資源-WORD排版和 PDF合併檔案

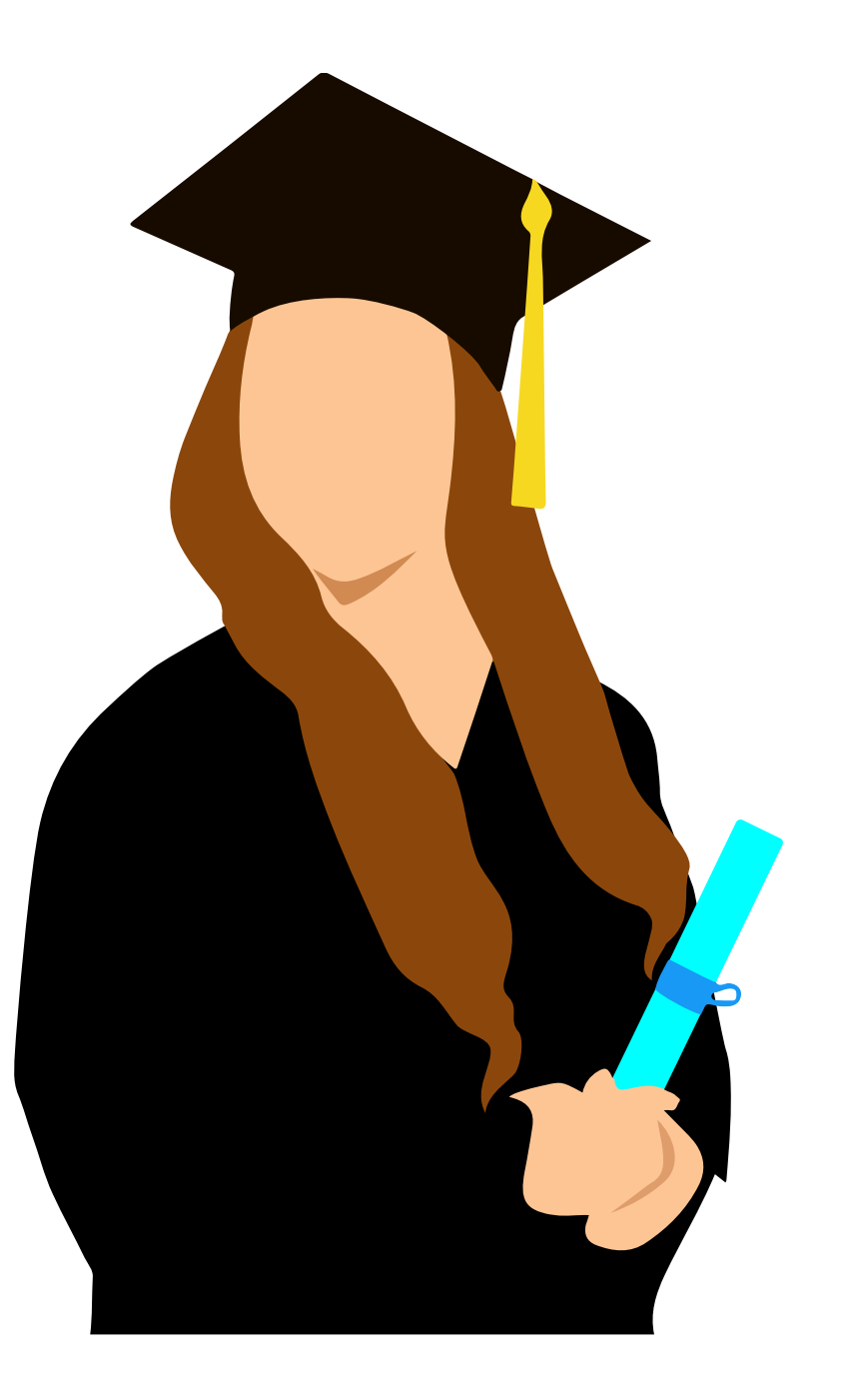

#### 推薦資源一WORD排版

#### 圖書館網站→影音平台→NID帳密登入觀看

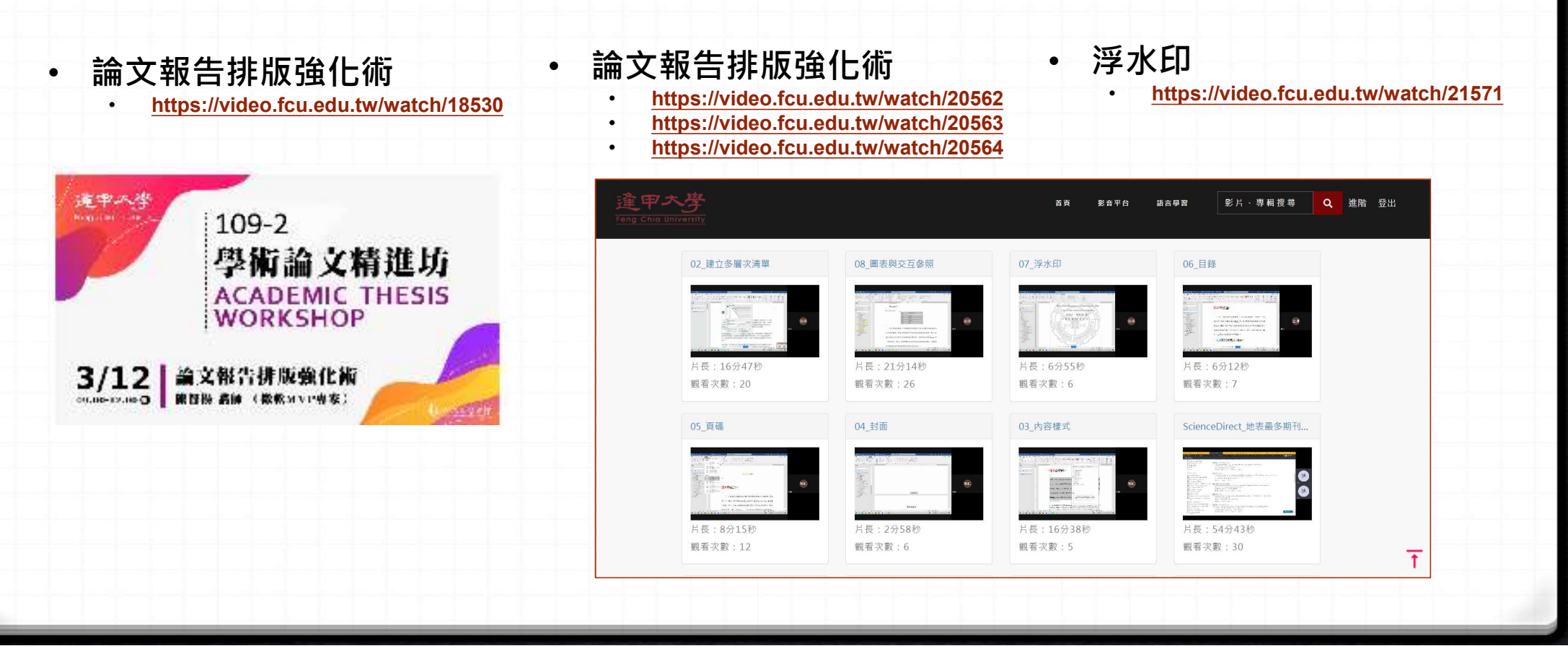

#### 推薦資源-PDF合併檔案

#### 1. MyFCU→學校資源→雲端服務【雲端應用程式】→文書處裡

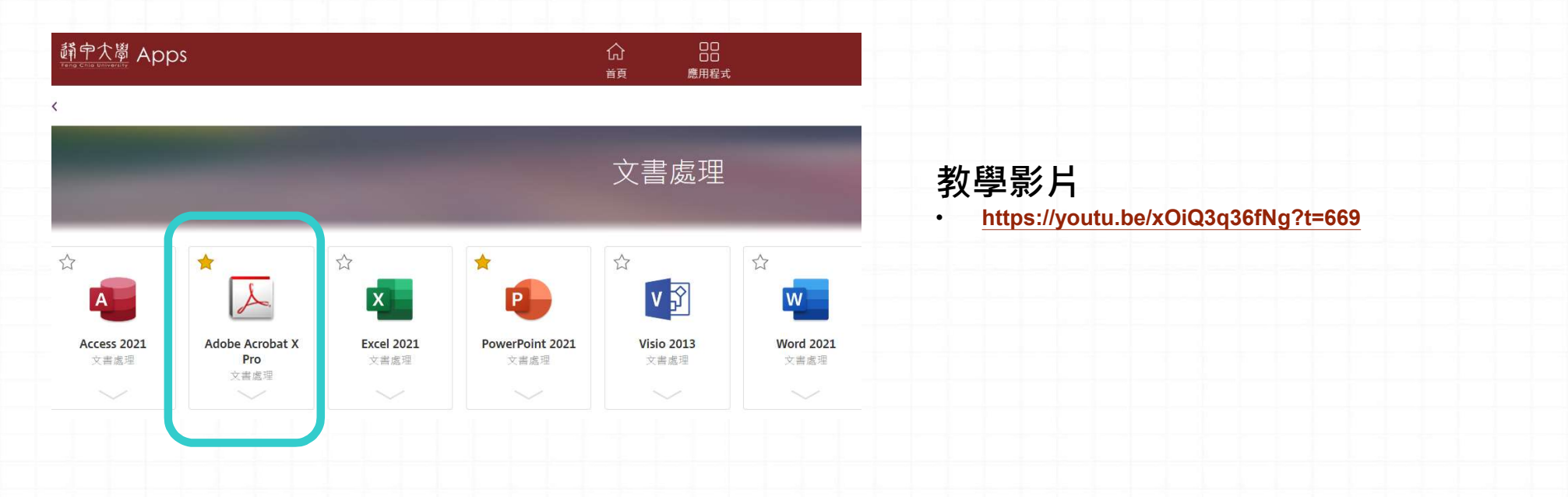

2. 免費線上工具: <u>https://www.ilovepdf.com/zh-tw/merge\_pdf</u>

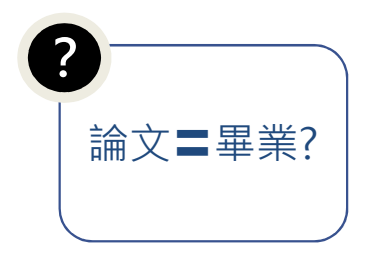

#### 恭喜畢業!!

 急欲取得證書者,請先與系所助教及註冊課務 組系所負責人聯絡,確認可以領取畢業證書的 時程。

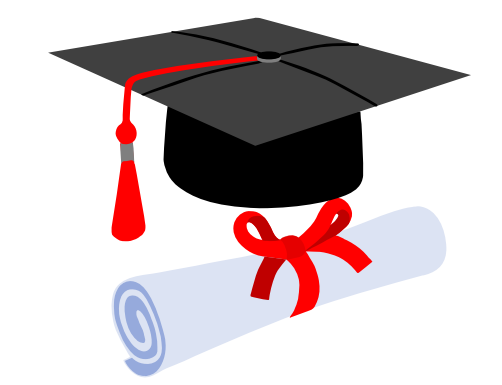

 
 <u>碩士班學籍查詢</u>(註冊課務組→業務職掌)
 負責人員、分機

# 歡迎與圖書館連絡

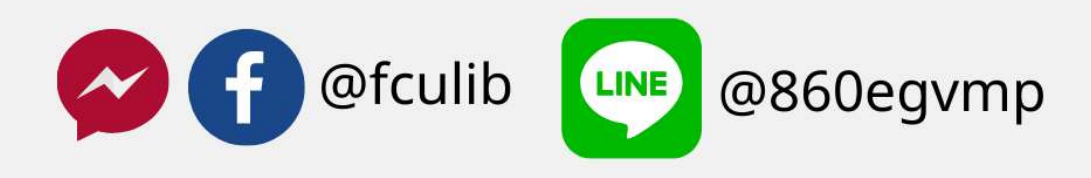

etheses@o365.fcu.edu.tw

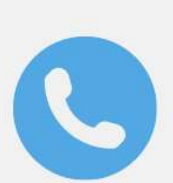

(04)24517250#2682

Le PAZ BER

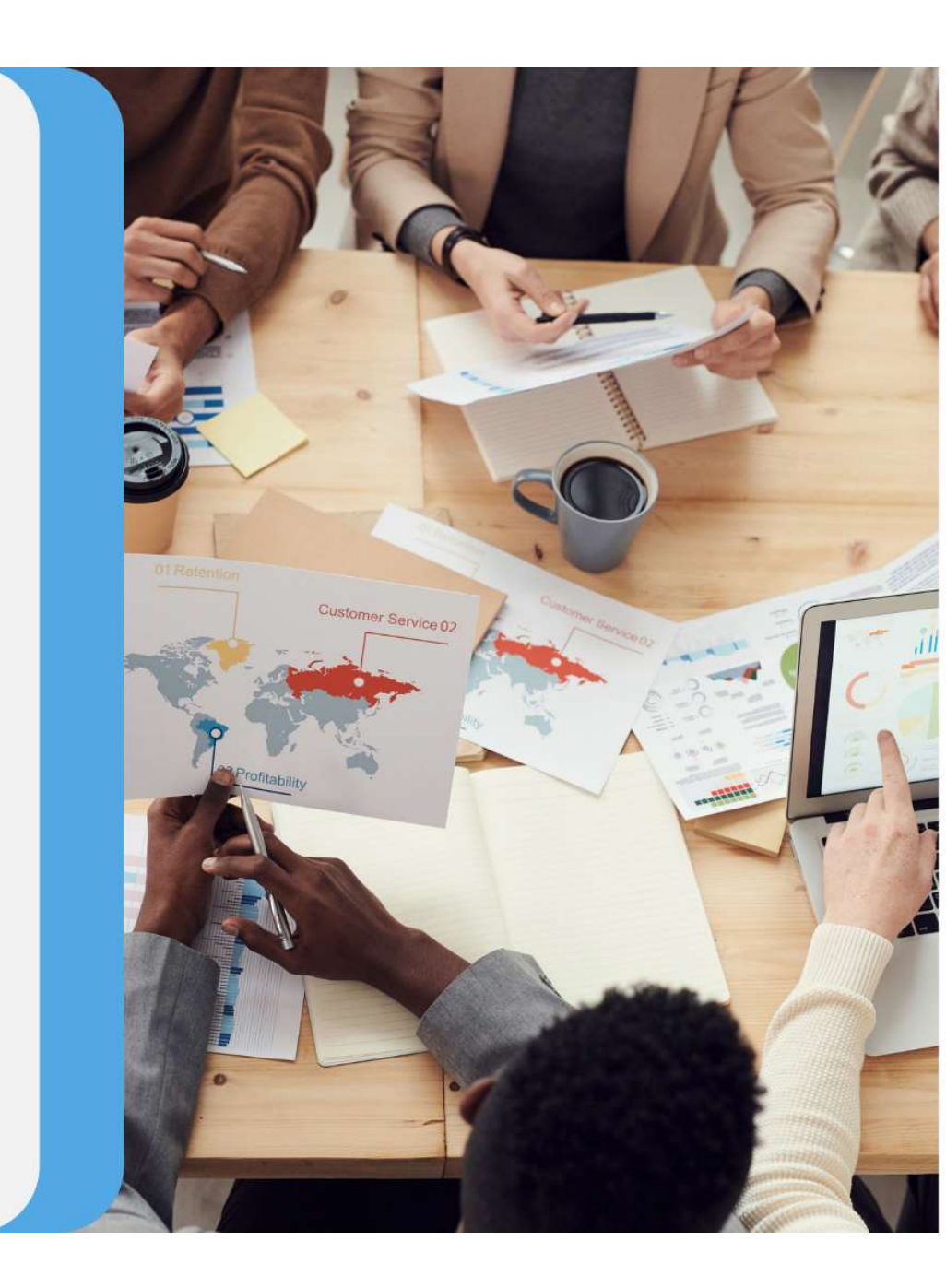

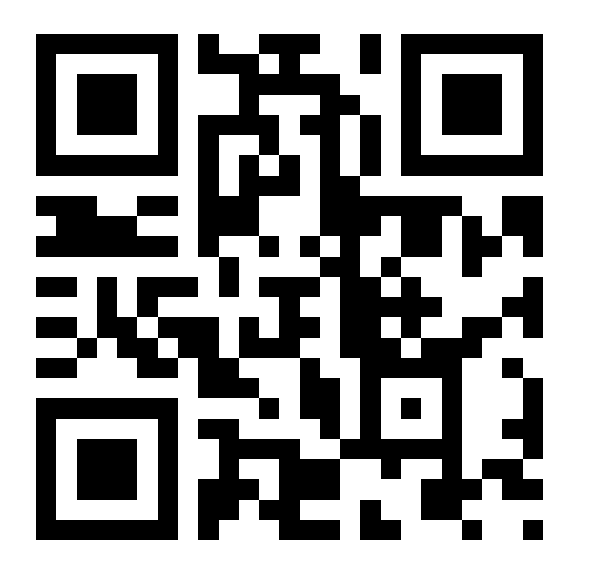

### 填寫課程問卷 https://reurl.cc/0E5DYx